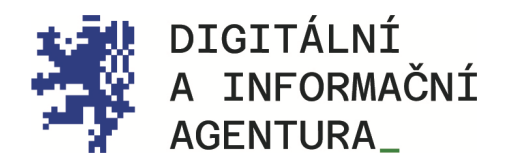

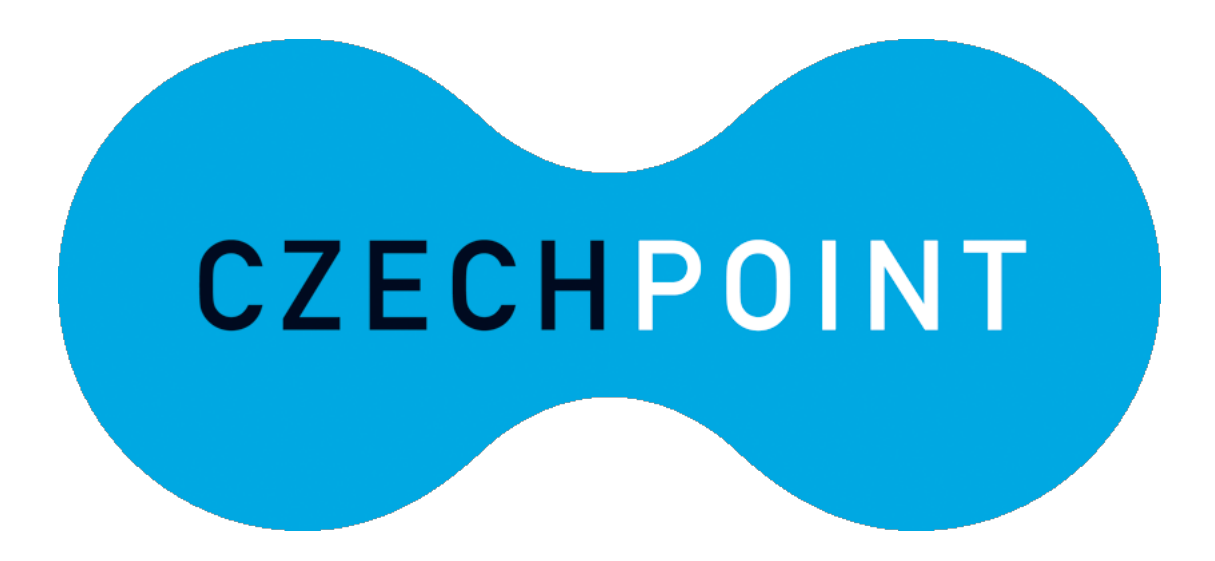

elegalizace\_ Metodika\_pro\_občany\_

Úřední\_ověření\_elektronického\_podpisu\_

Ověření\_autenticity\_eLegalizace\_ Prodloužení\_platnosti\_ověřovací\_doložky\_

Aktualizace 4.4.2024

### **Obsah**

| OVĚŘENÍ AUTENTICITY ELEGALIZACE               | 3 |
|-----------------------------------------------|---|
| OVĚŘENÍ PLATNOSTI OVĚŘOVACÍ DOLOŽKY ORIGINÁLU | 4 |
| OVĚŘENÍ PLATNOSTI PODPISOVÉHO ARCHU           | 5 |
| PRODLOUŽENÍ PLATNOSTI OVĚŘOVACÍ DOLOŽKY       | 5 |

# OVĚŘENÍ eLEGALIZACE

Provedenou eLegalizaci si lze ověřit na webových stránkách Czech POINT https://www.czechpoint.cz/overovacidolozky/legalizace/search.do

V tomto prostředí je možné u eLegalizace:

- ověření autenticity,
- ověření originálu,
- ověření podpisového archu
- a zároveň je zde možné prodloužit platnost ověřovací doložky.

V prostředí Úložiště si může autenticitu (pravost) a platnost ověřit jak žadatel, který si nechal eLegalizaci zhotovit, tak subjekt, který eLegalizaci (dokument, doložku, případně podpisový arch) obdržel.

## Ověření autenticity eLegalizace

Jedná se o proces, jehož cílem je potvrdit pravost a nezměněnost elektronického dokumentu podepsaného elektronicky, jež zajišťuje, že podpis pochází od osoby, která je podepsala.

Na stránce <u>https://www.czechpoint.cz/overovacidolozky/legalizace/search.do</u> se jako první možnost nabídne ověření autenticity ověřovací doložky. Uveďte "Identifikační číslo ověřovací doložky", které naleznete na ověřovací doložce (viz Obrázek 2), a klikněte na "Ověřit". Viz Obrázek 1.

| 🧭 eLegalizace         |                                         | CZECHPOINT |
|-----------------------|-----------------------------------------|------------|
| Ověřovací doložky     | Ověření autorticity ol ogalizace        |            |
| Ověření autenticity   |                                         |            |
| 🖽 eLegalizace         | Identifikační číslo ověřovací doložky   |            |
| Ověření originálu     | Uveďte identifikační číslo eLegalizace. |            |
| Ověření archu         | Ovăřit                                  |            |
| Ověření autenticity   |                                         |            |
| Prodloužení platnosti |                                         |            |

Obrázek 1 - Ověření autenticity eLegalizace

#### Doplňující údaje

Identifikační číslo ověřovací doložky v centrální evidenci 163374997-311063-240306130134

Typ vstupního dokumentu: Originál Podoba podpisu: grafická Popis umístění podpisu na stránce: **při levém okraji střední část dokumentu** Popis grafické podoby podpisu nebo text: **jméno přijmení** 

Osvobození od poplatku: **NE** 

Obrázek 2 - Identifikační číslo ověřovací doložky

Typ podpisu: Elektronický

Číslo stránky, na které se podpis nachází: 1

Pokud bylo identifikační číslo v centrální evidenci nalezeno, zobrazí se potvrzení a náhled dané ověřovací doložky (viz Obrázek 3).

| Ověřovací doložky     | Ověření autenticity eLegalizace                                                                                                    |             |
|-----------------------|----------------------------------------------------------------------------------------------------|-------------|
| Ověření autenticity   |                                                                                                    |             |
| eLegalizace           | eLegalizace <b>byla</b> overena dle zakona č. 21/2006 Sb., o overovani shody opis<br>nebo kopie s listinou a o ověřování pravosti podpisu a o změně některých zá            | ະu<br>ikonເ |
| Ověření originálu     | (zákon o ověřování)                                                                                                    |             |
| Ověření archu         |                                                                                                    |             |
| Ověření autenticity   | OVĚŘOVACÍ DOLOŽKA PRO LEGALIZACI                                                                                                    |             |
| Prodloužení platnosti | Podle ověřovací knihy Městská část Praha 4<br>(název úřadu)                                                                                                    |             |
|                       | poř. č. legalizace VII / 1054                                                                                                    |             |
|                       | <del>vlastnoručně podepsal<sup>*</sup> - uznal podpis na listině za vlastní<sup>*</sup> -</del> uznal elektron<br>podpis na elektronickém dokumentu za vlastní <sup>*</sup> | ický        |
|                       | jméno/a, příjmení, datum a místo narození žadatele                                                                                                    |             |

Obrázek 3 - Ověření autenticity

### Ověření platnosti ověřovací doložky originálu

Ověření platnosti ověřovací doložky originálu je proces zaměřený na potvrzení, že ověřovací doložka připojená hashem k dokumentu je platná a že dokument, ke kterému je doložka připojena, je autentický a nebyl po ověření neautorizovaně změněn.

Na stránce <u>https://www.czechpoint.cz/overovacidolozky/legalizace/search.do</u> vyberte možnost "Ověření originálu". Ze svého zařízení nahrajte "Originál dokumentu k legalizaci" (tj. dokument který prošel procesem eLegalizace), a "Ověřovací doložku originálu" (tj. výstup eLegalizace, který byl k originálnímu dokumentu vydán). Je nutné nahrát oba soubory. Pokud systém mezi soubory najde shodu, po kliknutí na "Ověřit" potvrzení o platnosti zobrazí na webové stránce (viz Obrázek 4). Potvrzení lze stáhnout ve formátu PDF po kliknutí na "Stáhnout".

| Ověřovací doložky     |
|-----------------------|
| Ověření autenticity   |
| 📧 eLegalizace         |
| Ověření originálu     |
| Ověření archu         |
| Ověření autenticity   |
| Prodloužení platnosti |
|                       |

# Ověření platnosti ověřovací doložky originálu

#### Originál dokumentu k legalizaci

PDF je verze PDF/A

PDF má neporušenou integritu

PDF má tyto otisky

| Funkce       | Otisk                                                                                                    |
|--------------|----------------------------------------------------------------------------------------------------|
| SHA3-<br>512 | 07862995e45d9d1b368a218ab6d04596708147f3f9c5f0981c703a24515f13162bffe227ca573856689a59b655c14f29855fdf9b5816ce0950a1d4b19342f6cb |
| SHA-<br>256  | 7dad44da44715235b6e38f52417fd67dda30b86b3873ef642707141f4aaf4893                                                                 |
| SHA3-<br>256 | ec03e4e9fe7908cbb27bda6bd4d76c798b52f14d04e9d3e7b6096fce54180d96                                                                 |
| SHA-<br>512  | 21b400757a507c318eb17af0dfa0ccaaf8b1b2c8c135e79d55391c44a0e7d62ab864b50360879b3ac2725761ef0d4426b13117f3fa252ca130e8071acf30c60e |
|              |                                                                                                    |

#### Ověřovací doložka originálu číslo 163374997-311063-240306130134

Podpis PDF má neporušenou integritu Ověřovací doložka je autentická s dokumentem Originál je autentický (jeho hashe souhlasí) Ověřovací doložka má platný podpis PDF je verze PDF/A3

Obrázek 4 - Ověření platnosti ověřovací doložky originálu zobrazené na webové stránce

# Ověření platnosti podpisového archu

Ověření platnosti podpisového archu je proces, jehož účelem je zjistit, zda je přiložený podpisový arch včetně podpisu shodný a součástí eLegalizovaného dokumentu.

Na stránce <u>https://www.czechpoint.cz/overovacidolozky/legalizace/search.do</u> vyberte možnost "Ověření archu". Ze svého zařízení nahrajte "Originál dokumentu k legalizaci" (tj. dokument který prošel procesem eLegalizace), "Podpisový arch" a "Ověřovací doložku podpisového archu" (tj. výstup eLegalizace, který byl k podpisovému archu vydán). Je nutné nahrát všechny soubory. Pokud systém mezi soubory najde shodu, po kliknutí na "Ověřit" potvrzení o platnosti zobrazí na webové stránce. Potvrzení lze stáhnout ve formátu PDF po kliknutí na "Stáhnout".

# Prodloužení platnosti ověřovací doložky

Ploužení platnosti ověřovací doložky, je proces, který se využívá především kvůli zachování právní a praktické hodnoty dokumentů v digitálním prostředí, jelikož digitální certifikáty používané pro ověření podpisů mají omezenou platnost. Prodloužení je tedy nutné, aby dokumenty zůstaly důvěryhodné i po expiraci certifikátů použitých při jejich vytváření nebo posledním ověření.

Na stránce <u>https://www.czechpoint.cz/overovacidolozky/legalizace/search.do</u> vyberte možnost "Prodloužení platnosti". Ze svého zařízení nahrajte "Ověřovací doložku" (tj. výstup eLegalizace, který byl vydán během eLegalizace dokumentu) a klikněte na "Prodloužit platnost". Systém vám nabídne ke stažení nově vygenerovaný dokument s "prodlouženou" ověřovací doložkou. (Viz Obrázek 5)

| ✓ eLegalizace                                | CZECHPOINT                                                |
|----------------------------------------------|-----------------------------------------------------------|
| Ověřovací doložky                            | Prodloužení platnosti ověřovací doložky                   |
| Ověření autenticity<br>eLegalizace           | Ověřovací doložka                                         |
| Ověření originálu<br>Ověření archu           | Jsou podporovány pouze následující formáty souboru: PDF/A |
| Ověření autenticity<br>Prodloužení platnosti |                                                           |

Obrázek 5 - Prodloužení platnosti ověřovací doložky

Ověřovací doložku lze prodloužit nejdříve jeden rok před skončením její platnosti.

| Ověřovací doložky     | Prodloužení platnosti ověřovací doložky                           |  |
|-----------------------|-------------------------------------------------------------------|--|
| Ověření autenticity   | · · · · · · · · · · · · · · · · · · ·                             |  |
| 🖪 eLegalizace         | Prodloužení doložky je možné nejdříve 1 rok před jejím vypršením. |  |
| Ověření originálu     | Ověřovací doložka                                                 |  |
| Ověření archu         | Vložit doložku                                                    |  |
| Ověření autenticity   | Jsou podporovány pouze následující formáty souboru: PDF/A         |  |
| Prodloužení platnosti | Prodloužit platnost                                               |  |

Obrázek 6 - Prodloužení platnosti ověřovací doložky